# TATA CARA PENDAFTARAN WISUDA KHUSUS PROGRAM STUDI PROGRAM PROFESI INSINYUR (PS-PPI) FAKTULTAS TEKNIK UNIVERSITAS MULAWARMAN

- 1. Buka laman *unmul.ac.id*
- 2. Pilih menu Akademik -> Wisuda

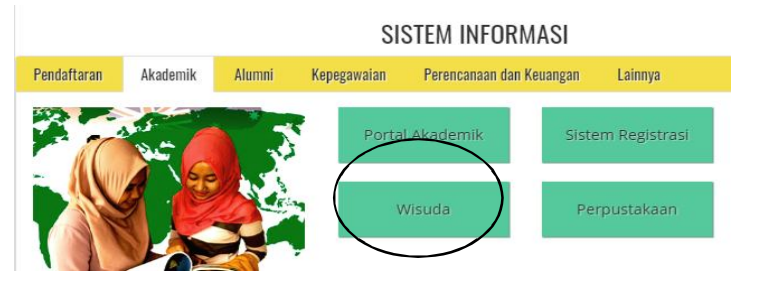

3. Masuk ke laman wisuda.unmul.ac.id

### Pilih menu "Daftar Wisuda"

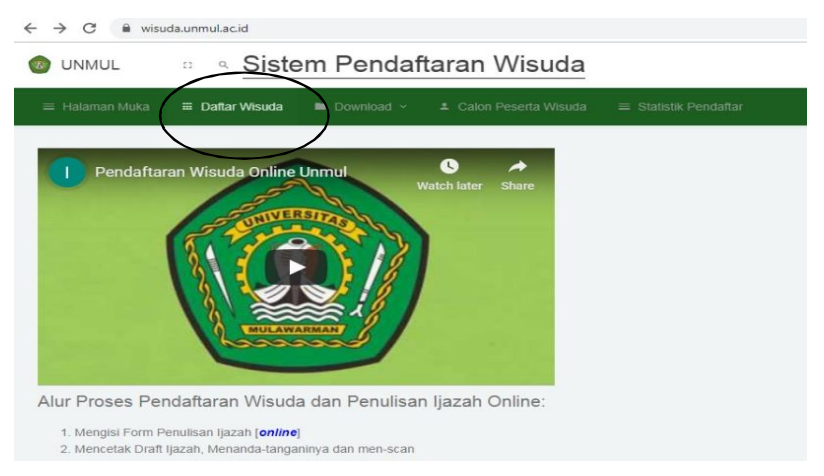

4. Masukkan NIM, Password (PIN) dan Security Code .

#### Kemudian pilih "Log In"

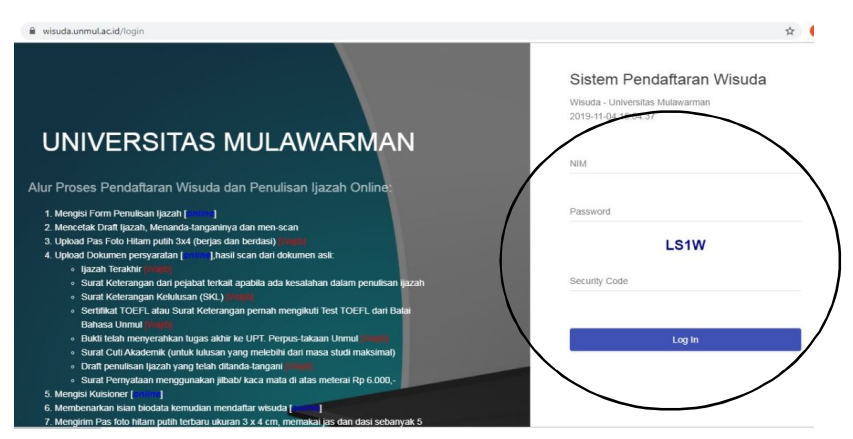

### 5. Pilih menu "Penulisan Ijazah"

"Simpan"

Kemudian isi kuisioner pada menu *Tangibles, Reliability, Responsiveness, Assurance, Empathy, Pelayanan, Prospektif* dan *Isi saran (wajib)*, kemudian klik tombol

| ≡ Halaman Muka | Halaman Muka 🥼 Penulisan Ijazah 🔳 Upload Dokumen 💠 Daftar Wisuda 🖿 Download 🗸 ᆂ Calon Peserta Wisuda 🗮 Statistik |                                                                                                    |   |    |      |    |   |  |  |
|----------------|----------------------------------------------------------------------------------------------------|----------------------------------------------------------------------------------------------------|---|----|------|----|---|--|--|
|                |                                                                                                    |                                                                                                    |   |    |      |    |   |  |  |
| Penjelasan     |                                                                                                    |                                                                                                    |   | Ja | awab | an |   |  |  |
| Tangibles      | #                                                                                                    | remyataan                                                                                                    | 1 | 2  | 3    | 4  | 3 |  |  |
| Reliability    | 1                                                                                                    | Ruang kuliah yang memenuhi standar (bersih, nyaman, dan rapi)                                                             | ۲ | ۲  | ۲    | 0  | 4 |  |  |
| Responsiveness | 2                                                                                                    | Unmul menyediakan sarana pembelajaran yang memadai di ruang kuliah (LCD, OHP, Whiteboard, Kursi, dll)                     | ۲ | ۲  | ۲    | 0  | 6 |  |  |
| Assurance      | 3                                                                                                    | Unmul mempunyai perpustakaan dan bahan pustaka yang memadai                                                               | ۲ | 0  | 0    | 0  | 4 |  |  |
| Empathy        | 4                                                                                                    | Unmul mempunyai laboratorium yang relevan dengan kebutuhan kelimuan (IPA, bahasa, komputer, microteaching, olah raga dil) | ۲ | ۲  | ۲    | 0  | 6 |  |  |
|                | 5                                                                                                    | Unmul menyediakan buku referensi yang memadai di perpustakaan                                                             | ۲ | ۲  | 0    | 0  | 6 |  |  |
| Pelayanan      | 6                                                                                                    | Unmul menyediakan fasilitas kamar kecil yang bersih                                                                       | 0 | ۲  | ۲    | ۲  | ( |  |  |
| Prospektif     | 7                                                                                                    | Unmul mempunyai fasilitas ibadah yang dapat dipergunakan oleh mahasiswa                                                   | ۲ | ۲  | 0    | 0  | 4 |  |  |
| Saran          | 8                                                                                                    | Unmul menyediakan fasilitas untuk mengembangkan minat dan bakat mahasiswa                                                 | ۲ | 0  | ۲    | 0  | 0 |  |  |
|                | 9                                                                                                    | Unmul menyediakan fasilitas internet untuk mendukung proses pembelajaran                                                  | 0 | ۲  | 0    | 0  | ( |  |  |

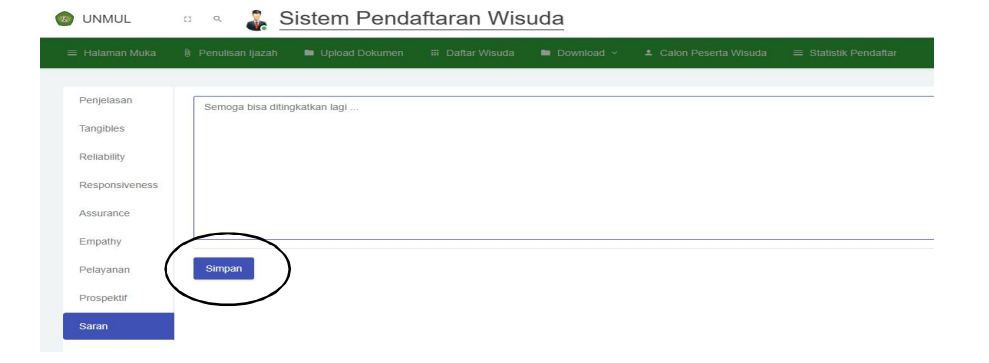

Jika tahap sukses maka selanjutnya akan muncul pesan **Penyimpanan Data Berhasil** dan pilih menu **"Pendaftaran Wisuda**"

| onmul                                                                            | o a 💑 S           | Sistem Penda   | aftaran Wis     | uda        |                                                |                       |
|----------------------------------------------------------------------------------|-------------------|----------------|-----------------|------------|------------------------------------------------|-----------------------|
| 🔲 Halaman Muka                                                                   | Penulisan Ijazah  | Upload Dokumen | 🏭 Daftar Wisuda | Download ~ | Calon Peserta Wisuda                           | 🔳 Statistik Pendaftar |
|                                                                                  |                   |                |                 | (          | Peyimpanan Data Berhasil<br>Pendaftaran Wisuda | )                     |
| Penjelasan<br>Tangibles<br>Reliability<br>Responstveness<br>Assurance<br>Empathy | Semoga bisa ditir | gkatkan lagi   |                 |            |                                                | )                     |
| Pelayanan<br>Prospektif                                                          | Simpan            |                |                 |            |                                                |                       |

6. Selanjutkan akan muncul laman menu FORM PENULISAN IJAZAH. Silahkan cek data anda dengan benar (NIM, Nama, Tempat Lahir, Tgl Lahir, Angkatan, Tgl Lulus). Pada Ejaan Tgl lulus mohon diisi dengan tulisan sesuai tanggal lulus seperti contoh). Kemudian klik "Simpan" dan klik "Cetak Draft Ijazah"

| FORM PENULISAN IJAZAH           |                               |                   |                  |                           |                            |                              |        |
|---------------------------------|-------------------------------|-------------------|------------------|---------------------------|----------------------------|------------------------------|--------|
|                                 |                               |                   |                  | PASTIKAN DATA AN          | DA SUDAH BENAR !           |                              |        |
|                                 |                               | JIKA TERDAPAT KE  | SALAHAN DATA NAI | MA, TEMPAT LAHIR ATAU TAN | GGAL LAHIR SILAHKAN MENUJU | J KE REKTORAT BAGIAN AKADEMI | ĸ      |
|                                 | L.                            | KA TERDAPAT KESAL | AHAN DATA TANGGA | LULUS DAN PREDIKAT KEL    | ULUSAN SILAHKAN MENUJU KE  | AKADEMIK FAKULTAS MASING-M   | ASING  |
| Nomor Induk Mahasiswa           | Nama [Sesuai Ijaz             | ah]               |                  |                           |                            |                              | Angkat |
| 1909017001                      | ARIF HARJANTO                 |                   |                  |                           |                            |                              | 2019   |
| Tempat Lahir                    |                               |                   | Tanggal Lahir    | [Contoh: 1 Januari 1990]  |                            | Tanggal Lulus                |        |
| BANTUL                          |                               |                   | 02 Maret 1984    |                           |                            | 30 Oktober 2019              |        |
| Ejaan Tanggal Lulus [Contoh :   | Dua Puluh Desember Dua Ribu L | ima Belas]        |                  |                           | Predikat Kelulusan         |                              |        |
| Tiga Puluh Oktober Dua Ribu Ser | nbilan Belas                  |                   |                  |                           | Sannat Memuaskan           |                              |        |
|                                 |                               |                   |                  |                           |                            |                              |        |
| Simpan                          |                               |                   |                  |                           |                            |                              |        |
|                                 |                               |                   |                  |                           |                            |                              |        |
|                                 |                               |                   |                  | Cetak Dr                  | aff liazah                 |                              |        |

Muncul tampilan Draf Ijazah. Silahkan dicek Nama dan NIM.

Print draft ijazah tersebut, Tanda tangani pada bagian Disetujui , kemudian Draft ijazah tersebut di **Scan** untuk diupload pada menu Upload Dokumen.

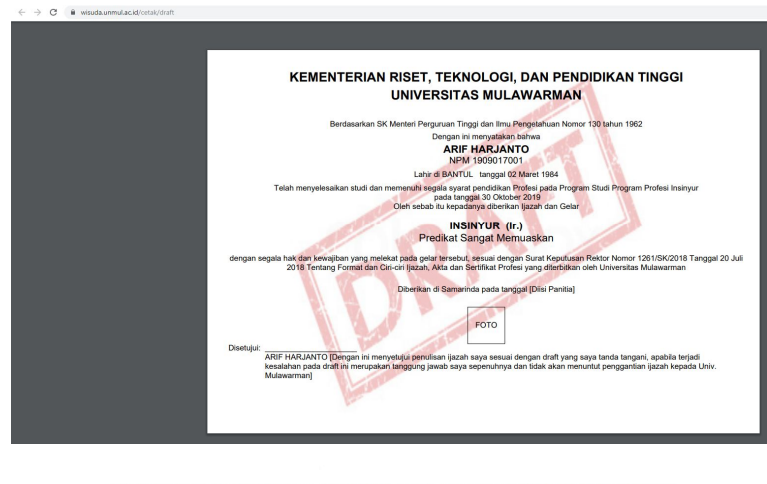

KEMENTERIAN RISET, TEKNOLOGI, DAN PENDIDIKAN TINGGI UNIVERSITAS MULAWARMAN

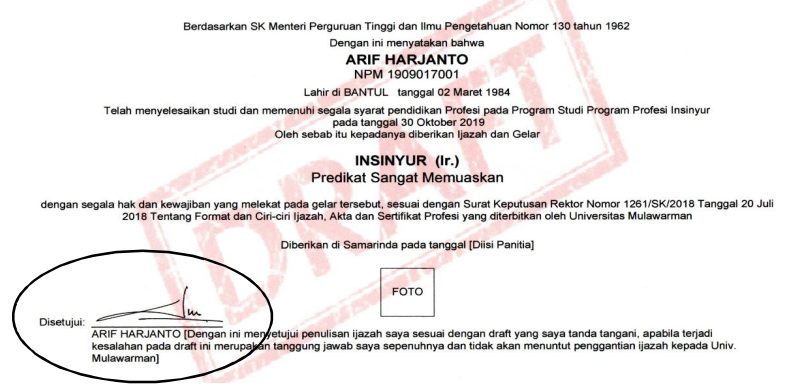

#### 7. Pilih menu "Upload Dokumen".

Silahkan upload Dokumen scan. File \*. JPG mak 512 KB. Foto min 256 KB.

- 1. Foto ukuran 3 x 4 Berwarna, Berjas dan Berdasi, Background Merah
- 2. Ijazah Terakhir (S1/S2/S3). \*Scan Ijazah asli bukan fotocopy.
- 3. Surat Keterangan Kelulusan (SKL) yang ditanda tangani Wakil Dekan I FT UNMUL
- 4. Sertifikat TOEFL , Dokumen yang diupload adalah SKL
- 5. Bukti penyerahan tugas akhir ke UPT. Perpus, Dokumen yg diupload adalah SKL
- 6. Draft Penulisan Ijazah yang telah ditanda tangani oleh lulusan
- 7. Kartu Tanda Penduduk (KTP). \*Nama lengkap KTP wajib sama dengan nama di Ijazah
- 8. Surat Pernyataan Menggunakan Jilbab/Berkacamata pada foto bermaterai 6.000,- (Opsional)

| unmul 🜼 🖣 🕹 Sistem Pendaftaran Wisuda                                                              |                     |         |
|----------------------------------------------------------------------------------------------------|---------------------|---------|
| Halaman Muka 🔋 Penulisan Ijazah 🗰 Upload Dokumen 🗏 Dattar Wisuda 🗰 Download ~ 💶 Calon Peserta Weud | a 🛛 🚍 Statistik Per | ndaftar |
| UPLOAD DOKUMEN (* JPG; MASKIMAL 512KB)                                                             |                     |         |
| FILE                                                                                               |                     |         |
| Pilih File img20191104_14593089.jpg                                                                |                     |         |
| Jenis Dokumen                                                                                      |                     |         |
| Surat Keterangan Kelulusan (SKL)                                                                   |                     |         |
| Upload                                                                                             |                     |         |
| Dokumen                                                                                            | Kebutuhan           | Display |
| File pas foto hitam putih (memakai jas dan dasi)                                                   | Wajib               | Difoto  |
| ijazah Terakhir                                                                                    | Wajib               | Lihat   |
| Surat Keterangan dari pejabat terkait apabila ada kesalahan dalam penulisan ijazah                 | Opsional            | Detoto  |
| Surat Keterangan Kelulusan (SKL)                                                                   | Wajib               | Lihat   |
| Sertifikat TOEFL atau Surat Keterangan pernah mengikuli Test TOEFL dari Balai Bahasa Unmul         | Wajib               | Diroto  |
| Bukti telah menyerahkan tugas akhir ke UPT. Perpustakaan Unmul                                     | Wajib               | Eroto   |

Setelah diupload pastikan Dokumen/File tampil pada kolom Display seperti gambar di bawah ini.

| INMUL C Q                     | 🐇 S            | Sistem Penda             | aftaran Wis       | uda        |                        |                 |                                   |
|-------------------------------|----------------|--------------------------|-------------------|------------|------------------------|-----------------|-----------------------------------|
| alaman Muka 🔋 Penuli          | san Ijazah     | Upload Dokumen           | III Daftar Wisuda | Download ~ | 🛓 Calon Peserta Wisuda | = Statistik Per | ndaftar                           |
| Dokumen                       |                |                          |                   |            |                        | Kebutuhan       | Display                           |
| File pas foto hitam putih (me | makal jas da   | n dasi)                  |                   |            |                        | Wajib           | Lind                              |
| ljazah Terakhir               |                |                          |                   |            |                        | Wajib           | <section-header></section-header> |
| Surat Keterangan dari pejabi  | at terkait apa | bila ada kesalahan dalam | oenulisan ijazah  |            |                        | Opsional        | Doto Lihat                        |
| Surat Keterangan Kelulusan    | (SKL)          |                          |                   |            |                        | Wajib           |                                   |

Sertifikat TOEFL , Dokumen yang diupload adalah SKL Bukti penyerahan tugas akhir ke UPT. Perpus, dokumen yang diupload adalah SKL

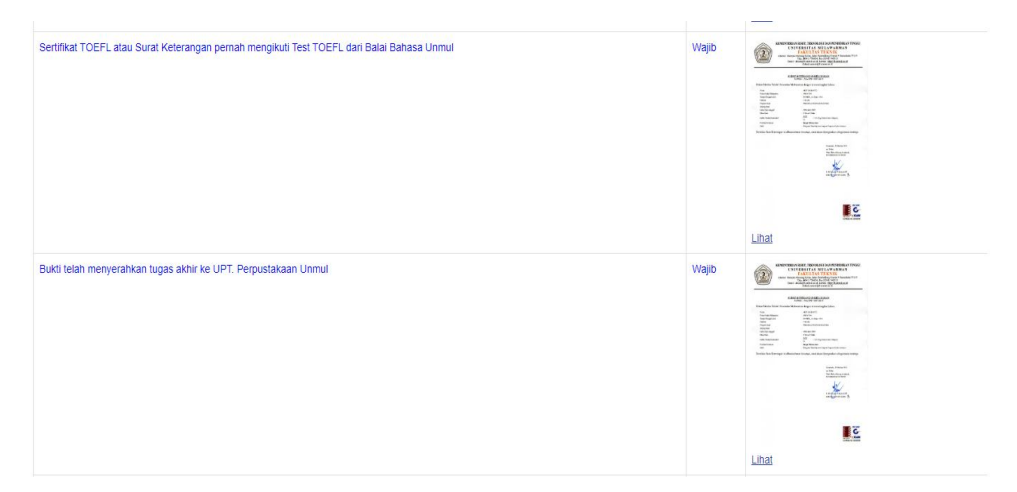

8. Selanjutnya pilih menu **"Daftar Wisuda"** kemudian isi biodata lengkap pada form yang telah disediakan.

| $ ightarrow {f C}$ $ ightarrow$ wisuda.unmul.ac.id/daf | tar                            |                             |                                        |                      |                       | 章 章 |
|--------------------------------------------------------|--------------------------------|-----------------------------|----------------------------------------|----------------------|-----------------------|-----|
| DUNMUL DR                                              | Sistem Pendaftarar             | Wisuda                      |                                        |                      |                       |     |
| 😑 Halaman Muka 🛛 🔋 Penulisan Ija                       | azah 🖿 Upload Dokumen 🖷 Daftar | Wisuda 💌 Download ~ 🔺 Calon | Peserta Wisuda 🛛 🗮 Statistik Pendaftar |                      |                       | Í   |
|                                                        |                                | /                           |                                        |                      |                       |     |
| PENDAFTARAN WISUDA                                     |                                |                             |                                        |                      |                       |     |
|                                                        |                                | Past                        | ikan Isian Biodata Anda Sudah Benar I  |                      |                       |     |
| Nomor Induk Mahasiswa                                  | Nama                           |                             | Carel Folo                             |                      | Jens Kelamin          |     |
| 1909017001                                             | ARIF HARJANTO                  |                             |                                        |                      | Laki - Laki Perempuan |     |
| namat Asal                                             |                                |                             |                                        | Kota Asal            |                       |     |
| JI. TURI NO. 54 SIDOMULYO                              |                                |                             |                                        | KALIMANTAN TII       | IUR                   | Ŧ   |
|                                                        |                                |                             |                                        | KOTA SAMARINE        | A                     | ÷   |
| Namat Sekarang                                         |                                |                             | Agama                                  |                      | Status Perkawinan     |     |
|                                                        |                                |                             | ISLAM                                  | ÷                    | Pilih Status          | / - |
| Tempat Lahir                                           |                                | Tanggal Lahir               |                                        | Email                |                       |     |
| BANTUL                                                 |                                | 02/03/1984                  |                                        | arif.harjanto@ft.unm | ul acité              |     |

Setelah isian biodata diisi dengan lengkap , pilih menu **"Daftar" d**an **"Cetak Bukti Pendaftaran"** 

|   | Tempat Lahir                              |                    | Tanggal Lahir       |                                          | Email                                    |              |  |
|---|-------------------------------------------|--------------------|---------------------|------------------------------------------|------------------------------------------|--------------|--|
|   | BANTUL                                    |                    | 02/03/1984          |                                          | arif.harjanto@ft.unmul.ac.id             |              |  |
|   | Nama Ayah                                 |                    |                     | Pekerjaan Ayah                           |                                          |              |  |
|   | SAMIJO                                    |                    |                     | Pensiunan                                | Ŧ                                        |              |  |
|   | Propinsi SMTA                             |                    | Kota/Kabupaten SMTA |                                          | Asal SMTA                                |              |  |
|   | DI YOGYAKARTA                             | Ψ                  | KAB. BANTUL         | Ŧ                                        | SMAN 3 BANTUL                            |              |  |
|   | Program Studi                             |                    |                     |                                          | Nomor dan tanggal Surat Keterangan Lulus |              |  |
|   | PR - PROGRAM PROFESI INSINYUR             |                    |                     |                                          | 3966(30-10-2019)                         |              |  |
|   | Tanggal Lulus                             | Predikat Kelulusan |                     | Jumlah SKS                               | IPK                                      | No. HP       |  |
|   | 30 Oktober 2019                           | Sangat Memuaskan   |                     | 24                                       | 3.58                                     | 081254282829 |  |
|   | Judul Tugas Akhir                         |                    |                     | Judul Tugas Akhir (Inggris)              |                                          |              |  |
|   | Rekognisi Pembelajaran Lampau Program Pro | ofesi Insinyur     |                     | Rekognisi Pembelajaran Lampau Program Pr | ofesi Insinyur                           |              |  |
| / | $\frown$                                  |                    |                     |                                          |                                          |              |  |
| ( | Daftar                                    |                    |                     |                                          |                                          |              |  |
|   |                                           |                    | Cetak Bukti I       | Pendaflaran                              |                                          |              |  |
|   |                                           |                    |                     |                                          |                                          |              |  |

9. Selanjutnya akan muncul tampulin **BUKTI PENDAFTARAN WISUDA ONLINE**, silahkan di **print** dan **dicetak** 

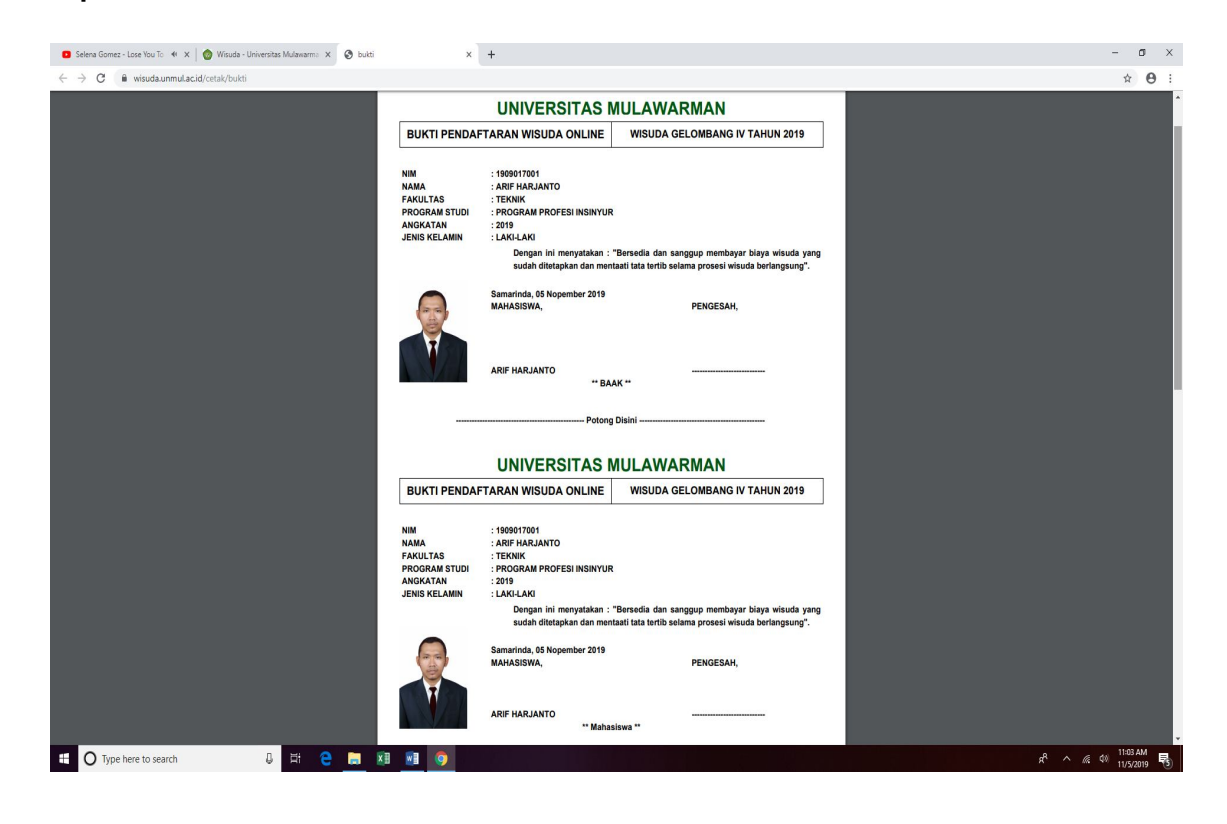

Pada bagian ini segera serahkan ke Program Studi PPI FT UNMUL (Melalui WA admin atau email ppi@ft.unmul.ac.id)

• Cetak, Di Tanda Tangan dan serahkan ke prodi PSPPI FT UNMUL

|               | UNIVERSITAS M                                                                      | IULAWARMAN                                                                                               |  |  |  |  |  |
|---------------|------------------------------------------------------------------------------------|----------------------------------------------------------------------------------------------------|--|--|--|--|--|
| BUKTI PENDA   | FTARAN WISUDA ONLINE                                                               | WISUDA GELOMBANG IV TAHUN 2019                                                                           |  |  |  |  |  |
| NIM           | : 1909017001                                                                       |                                                                                                    |  |  |  |  |  |
| NAMA          | : ARIF HARJANTO                                                                    |                                                                                                    |  |  |  |  |  |
| FARULIAS      | : TEKNIK                                                                           |                                                                                                    |  |  |  |  |  |
| PROGRAM STUDI | PROGRAM PROFESI INSINTUR                                                           |                                                                                                    |  |  |  |  |  |
|               | : 2019                                                                             |                                                                                                    |  |  |  |  |  |
|               | Dengan ini menyatakan :<br>sudah ditetapkan dan men<br>Samarinda, 05 Nonember 2019 | "Bersedia dan sanggup membayar biaya wisuda yang<br>aati tata tertib selama prosesi wisuda berlangsung". |  |  |  |  |  |
|               | MAHASISWA,                                                                         | PENGESAH,                                                                                                |  |  |  |  |  |
|               | ARIF HARJANTO                                                                      |                                                                                                    |  |  |  |  |  |
|               | Potong                                                                             | Disini                                                                                                   |  |  |  |  |  |

• Cetak, DiTanda Tangan dan serahkan ke prodi PSPPI FT UNMUL

TEMPELKAN PADA AMPLOP UNTUK MENGIRIM PAS FOTO SEBAGAI ALAMAT TUJUAN [BOLEH DIANTAR LANGSUNG KE PANITIA]

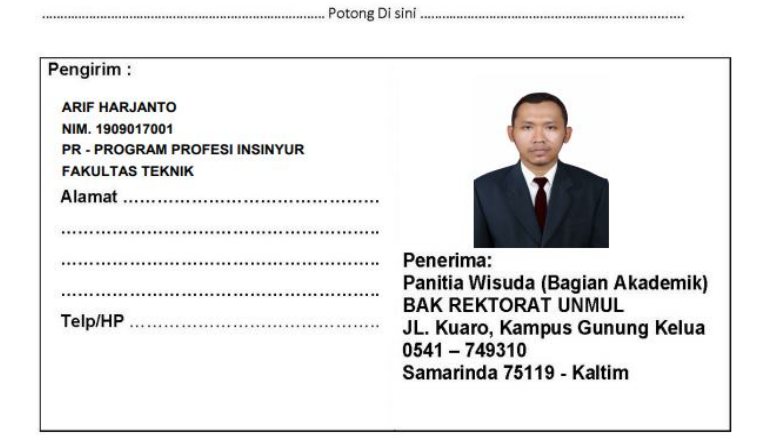

Setelah semua proses tahapan tata cara pendaftaran wisuda telah dilalui. Langkah selanjutnya adalah menunggu proses **Verifikasi** dari Tim Akademik Rektorat Universitas Mulawarman.

Cara cek pendaftaran yang telah di verifikasi, pada menu "Calon Peserta Wisuda".

Pastikan nama kita telah ada dalam daftar **Data Peserta Wisuda** 

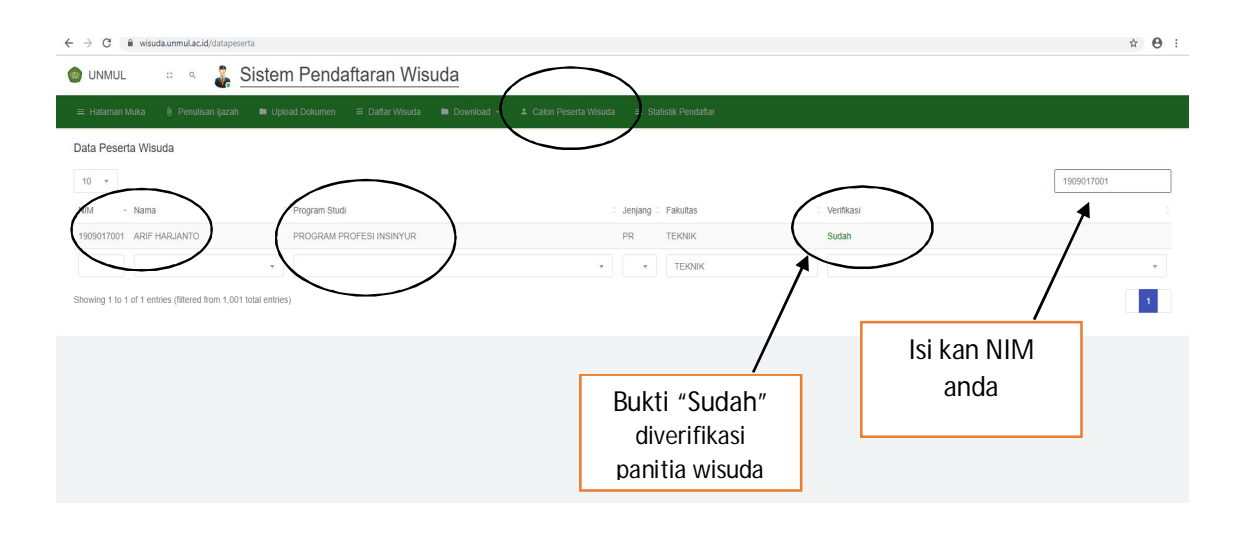

\*\*\* SELESAI \*\*\*

## Program Studi Program Profesi Insinyur (PS-PPI) Universitas Mulawarman Fakultas Teknik Universitas Mulawarman Gedung II Lantai 1 JI Sambaliung No. 09 Kampus Gunung Kelua Samarinda Kalimantan Timur - Indonesia CP : +62 823-5326-6005 ( Admin ) ppi@ft.unmul.ac.id